## Como habilitar o envio de Webhook

Aqui está o passo a passo de como habilitar o envio de Webhook

1. Acesse o menu 'Configurações' e, em seguida, 'empresas'.

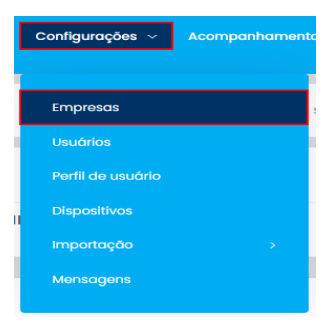

2. Localize a empresa que deseja e clique em editar:

| Empresa Lista             |                    |                                 |            |              |              |  |  |
|---------------------------|--------------------|---------------------------------|------------|--------------|--------------|--|--|
| Empresa                   |                    |                                 |            |              |              |  |  |
| Selecionar 🗸              |                    |                                 |            |              |              |  |  |
|                           |                    | Novo Gerenciar pagamentos       | Excluir \$ | Selecionados | ,O Pesquisar |  |  |
| 10 🗢 Registros por página |                    | Buscar por:                     |            |              |              |  |  |
|                           | Razão Social       | Código de Identificação Interno | ¢↓         | CEP î.       |              |  |  |
|                           | Teste Mercado Pago | -                               |            | 11090-040    | ď ô          |  |  |

3. Após clicar em editar, irá abrir em tela os dados da empresa para edição, você deverá mudar de menu, indo para a aba "Configurações":

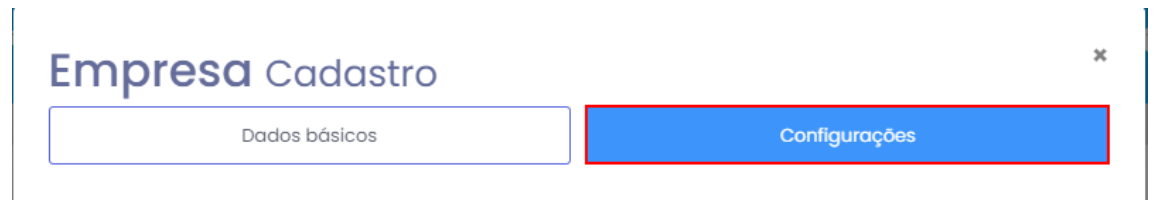

4. No final da página você pode ativar o envio de webhook:

| Habilitar método de pagamento Super Link Webhook |        |
|--------------------------------------------------|--------|
| Tipo de Autenticação                             |        |
| Basic Auth                                       | ×      |
| URL do cliente                                   |        |
| Usuário                                          |        |
| Senha                                            |        |
|                                                  |        |
|                                                  | Salvar |

Em tipo de autenticação há duas opções: Basic Auth ou Bearer token.

No campo URL do cliente, deve ser informado a Url que deverá receber o webhook.

Nos campos usuário e senha, informar o usuário e senha da sua API.

## Por fim, ao configurar, basta clicar em "salvar".

Lembramos que nossa equipe de suporte está sempre à disposição para auxiliá-lo em qualquer dúvida ou dificuldade que possa surgir durante o processo. Não hesite em entrar em contato!

Estamos empenhados em fornecer as melhores soluções e continuaremos a inovar para atender às suas necessidades.

Precisa de ajuda? suporte@veloce.tech

## Fone: (51) 3108-0066

Visite também nossa base de conhecimento: <u>https://cac.veloce.tech</u> Mande o seu feedback ou sugestões: <u>contato@veloce.tech</u>